## Modalità di accesso al servizio ArgoHelp

ArgoHelp è un servizio di assistenza innovativo, sviluppato per facilitare il contatto tra i nostri clienti e l'ufficio assistenza evitando le consuete lunghe attese in coda al telefono.

Per accedervi è sufficiente collegarsi al sito <u>www.argosoft.it</u> e, nella schermata principale, cliccare sull'apposito link. (fig.1)

Nella schermata successiva, (fig.2) per farsi riconoscere dal sistema, occorre inserire i seguenti dati:

- codice ministeriale della Scuola o codice fiscale dell'Ente
- > password
- nome dell'operatore presso il cliente da contattare

La password di accesso viene preimpostata per ciascun cliente con il proprio **codice cliente**, che è rilevabile da una qualsiasi fattura, dalla copia del contratto (fig.3) di assistenza, dalla licenza d'uso, e può essere cambiata in qualsiasi momento direttamente dall'utente.

Subito dopo l'accesso al sistema, viene visualizzato un pannello contenente, a sinistra, l'elenco dei prodotti per cui la scuola ha stipulato il contratto di assistenza e manutenzione. Selezionato il programma, vengono visualizzate (fig.4) le domande più ricorrenti, con relative risposte (FAQ). L'utente può così ottenere l'informazione richiesta, senza dover prenotare

un contatto con la struttura di assistenza Argo.

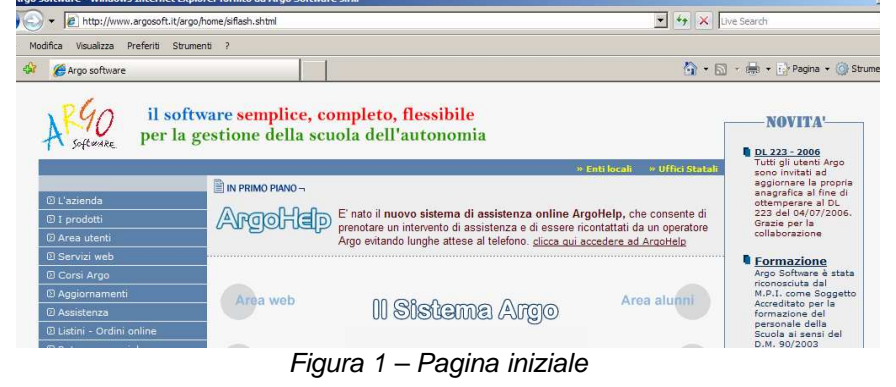

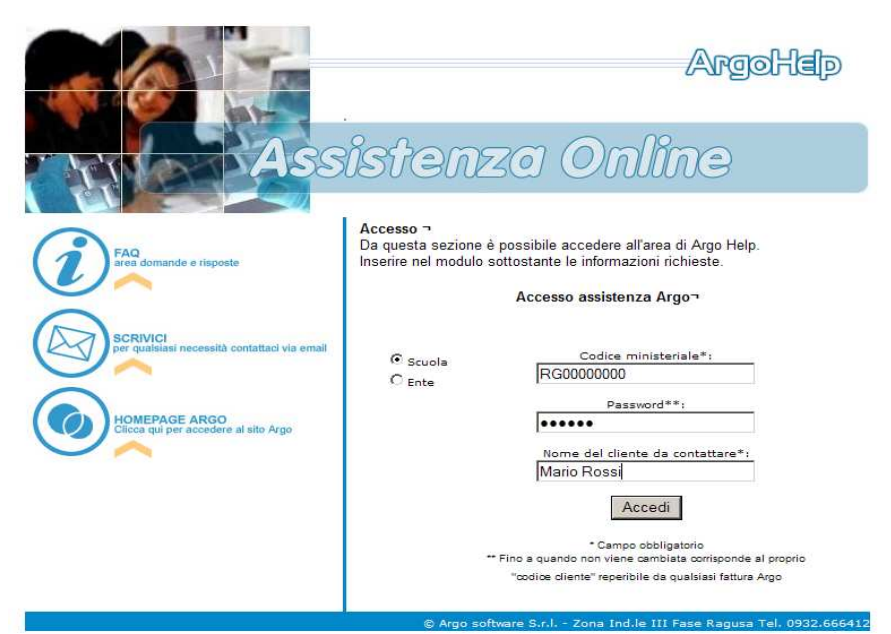

Figura 2 – Pagina di login

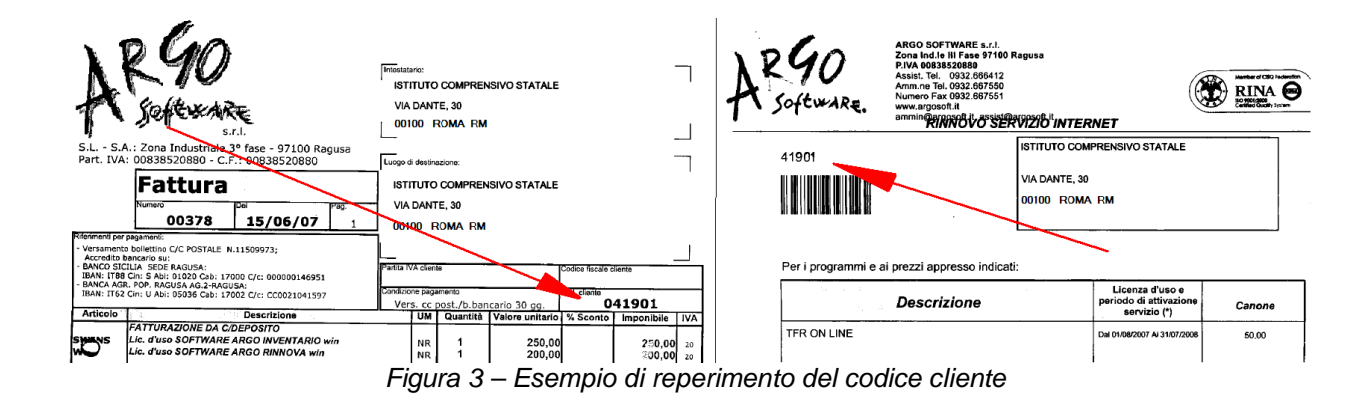

Nel caso in cui non si individui la soluzione cercata, è possibile prenotarsi per essere contattati da un operatore del servizio di assistenza Argo. Per far ciò occorre specificare il problema nella casella in basso nella schermata (motivo della chiamata), selezionare la modalità di contatto (chiamata telefonica, chiamata via Skype, chat), e quindi cliccare sul pulsante di prenotazione (fig.5).

| 🌍 🕢 🔸 😰 http://assistenze.argosoft.it/helpdesk/web/diente/helpdesk.php# |                                                                                                    |                                   |  |  |
|-------------------------------------------------------------------------|----------------------------------------------------------------------------------------------------|-----------------------------------|--|--|
| Modifica Visualizza Preferiti Stru                                      | menti ?                                                                                                    |                                   |  |  |
| 😟 🄏 ASSISTENZA ARGO                                                     |                                                                                                    | 🟠 🔹 🔝 🔹 🖶 🔹 🔂 Pagina 👻 🌀 Strument |  |  |
| 40                                                                      | ISTITUTO COMPRENSIVO                                                                                                    | Accolle                           |  |  |
| stunce                                                                  | RAGUSA                                                                                                    | (Andiorus)                        |  |  |
| di 10 Giuano                                                            |                                                                                                    |                                   |  |  |
| Coonli Amomonto                                                         |                                                                                                    |                                   |  |  |
| Scoun Aryomento                                                         | Area "Domande e risposte" relativa al programma: Alunni win                                                                   |                                   |  |  |
| iccare sull'area di interesse                                           |                                                                                                    |                                   |  |  |
|                                                                         | Rilevazioni integrative 2006/2007                                                                                             |                                   |  |  |
| Vunni                                                                   | Circolare 2796 del 21.12.06 - rilevazioni integrative 2006/2007                                                               |                                   |  |  |
|                                                                         | Documento di valutazione                                                                                                    |                                   |  |  |
| <ul> <li>PERSONALIZZAZIONE</li> </ul>                                   | Diserce per estriciolo                                                                                                    |                                   |  |  |
| <ul> <li>SCRUTINI</li> </ul>                                            | In modifice anagrafe, nella procedura di ricerca selettiva per matricola, viene fuori un errore di programma                  |                                   |  |  |
| <ul> <li>SCOULANET</li> </ul>                                           | Riconferma alunni all'anno successivo                                                                                         |                                   |  |  |
| ESAM DISTATO     CODIE DI DICUDEZZA                                     | Come riconfermare gli alunni nelle dassi dell'anno successivo                                                                 |                                   |  |  |
| <ul> <li>COFIE DI SICOREZZA</li> <li>COTRAZIONE DATE</li> </ul>         | Tabellone voti                                                                                                    |                                   |  |  |
| CEMERALE                                                                | Pubblicazione giudizio religione cattolica                                                                                    |                                   |  |  |
| GENEROLE                                                                | Conchiglia 2007                                                                                                    | Newl                              |  |  |
| Biblioteca                                                              | u programma e aggiornato per esportare i oao a Conongia 20072                                                                 |                                   |  |  |
| Bilancio                                                                | Ho difficoltà a stampare i modelli personalizzabili su carta a modulo continuo (a 11 o a 12 polici)                           |                                   |  |  |
| Darwin (Orario)                                                         | Error number 39                                                                                                    |                                   |  |  |
| Emolumenti                                                              | Blocco Error number 39                                                                                                    |                                   |  |  |
| Facile Consumo                                                          | Gestione dei voti di scrutinio<br>Come conservare le proposte iniziali di voto?                                               |                                   |  |  |
| Internation with                                                        | Disallineamento intestazione                                                                                                  |                                   |  |  |
| ragio dos                                                               | Disallineamento dell'intestazione nelle stampe                                                                                |                                   |  |  |
| Personale win                                                           | Come stampare la scheda di religione con la Tally84 e WinXp/2000                                                              |                                   |  |  |
| Presenze win                                                            | La Tally Mt 84 con il win2000/xp non supporta l'intero numero di colonne necessarie per la stampa della scheda di valutazione | della religione cattolica.        |  |  |
| Protocollo win                                                          | Problemi sulla stampa con Windows 2000/Xp e la Mannesmann Tally Mt84                                                          |                                   |  |  |
| Scrutini win                                                            | Metodi per ovviare ai problemi di compatibilità dei formati tra Win2000/Xp, e il driver della stampante Mannesmann Tally Mt84 | (quella fornita dal ministero)    |  |  |
| Siudizi win                                                             | Stampa Foglio Firme Docenti (Prestampato)<br>Procedura per la stampa del modello Milá - Foglio Firme Porenti                  |                                   |  |  |
| Conti correnti                                                          | Stampa Scheda Valutazione con Enson Stilus 1520                                                                               |                                   |  |  |
| ibri di testo                                                           | Come stampare le pagelle con la Epson Stilus Color 1320                                                                       |                                   |  |  |
| Pensioni dos                                                            | Elenchi configurabili - esportazione su XLS                                                                                   | Newl                              |  |  |
| ostituzioni win                                                         | L'esportazione dati degli alunni in formato Excel, tramite la procedura degli elenchi configurabili, crea un file vuoto.      |                                   |  |  |
| simpi win                                                               | Gestione anno scolastico e schede annuali                                                                                     |                                   |  |  |
| (ele                                                                    | Il programma non propone iLlanno scolastico corrente, ma ILlanno UUUU/UUU1, propino come se si tosse azzerato ILlarchivioLi   |                                   |  |  |
| Motivo della chiama                                                     | ta:                                                                                                    |                                   |  |  |
| Tipo chiama                                                             | The Disbiamente telefonies                                                                                                    | Prenota                           |  |  |
| ripo chiama                                                             | res. Exiciliariate releating a                                                                                                | 🤝 💆 comunicazion                  |  |  |

Figura 4 – La pagina delle FAQ

| Motivo della chiamata: | chiarimenti sulle rilevazioni integrative                  |                      |                           |
|------------------------|------------------------------------------------------------|----------------------|---------------------------|
| Tipo chiamata:         | Richiamata telefonica 💌 Num                                | n.Telefono:068816704 | 👉 📝 Prenota comunicazione |
| io software sru =      | Richiamata telefonica<br>Richiamata via SkyPe<br>Solo chat |                      |                           |

Figura 5 – Prenotazione di chiamata

Importante: a questo punto il browser NON DEVE essere chiuso, in quanto servirà per ricevere informazioni sullo stato della richiesta, sull'avanzamento nella coda (in alto a sinistra) e sul contatto da parte dell'operatore Argo. Quando l'operatore Argo avvia il contatto richiesto, il computer dell'utente

| L'operatore la stà contattando Rispondi! | •   |                                          |  |
|------------------------------------------|-----|------------------------------------------|--|
|                                          | (j) | L'operatore la stà contattando Rispondi! |  |

Figura 6 – Avviso di contatto operatore

emette un suono ed appare un opportuno avviso (fig.6). Si prema il pulsante rispondi per avviare la chat o comunque confermare la propria presenza, in modo da avviare il contatto telefonico.

Non appena si risponde al contatto dell'operatore, (fig.7) vengono abilitate due importanti funzioni aggiuntive:

- invia file, per il trasferimento diretto di un file al servizio di assistenza Argo
- **apri teleassistenza**, per consentire all'operatore Argo il controllo del computer

A conclusione dell'intervento non rimane che chiudere la prenotazione.

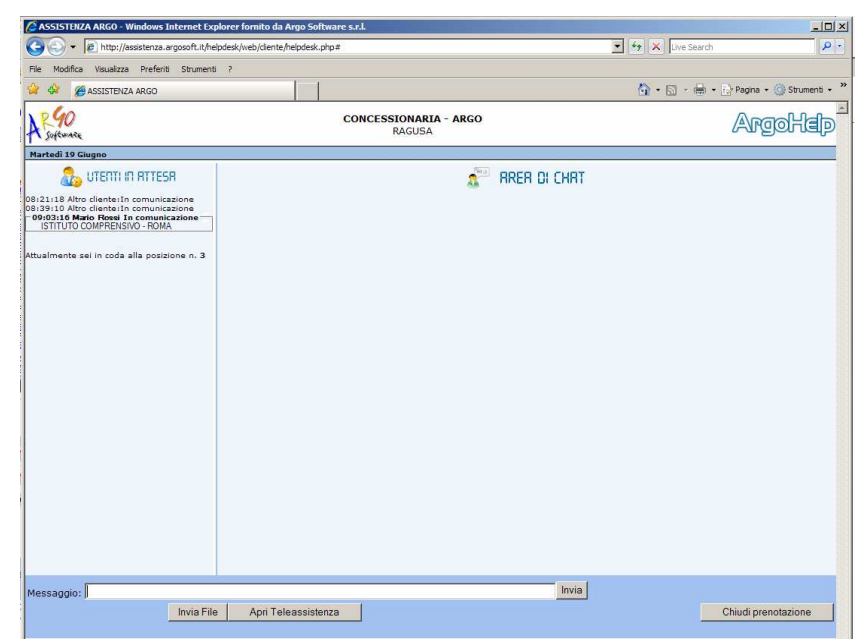

Figura 7 – Pagina utente per la gestione dell'assistenza